# 文献(論文)を探す方法(文献複写依頼)

2021年4月作成 倉敷市立短期大学付属図書館

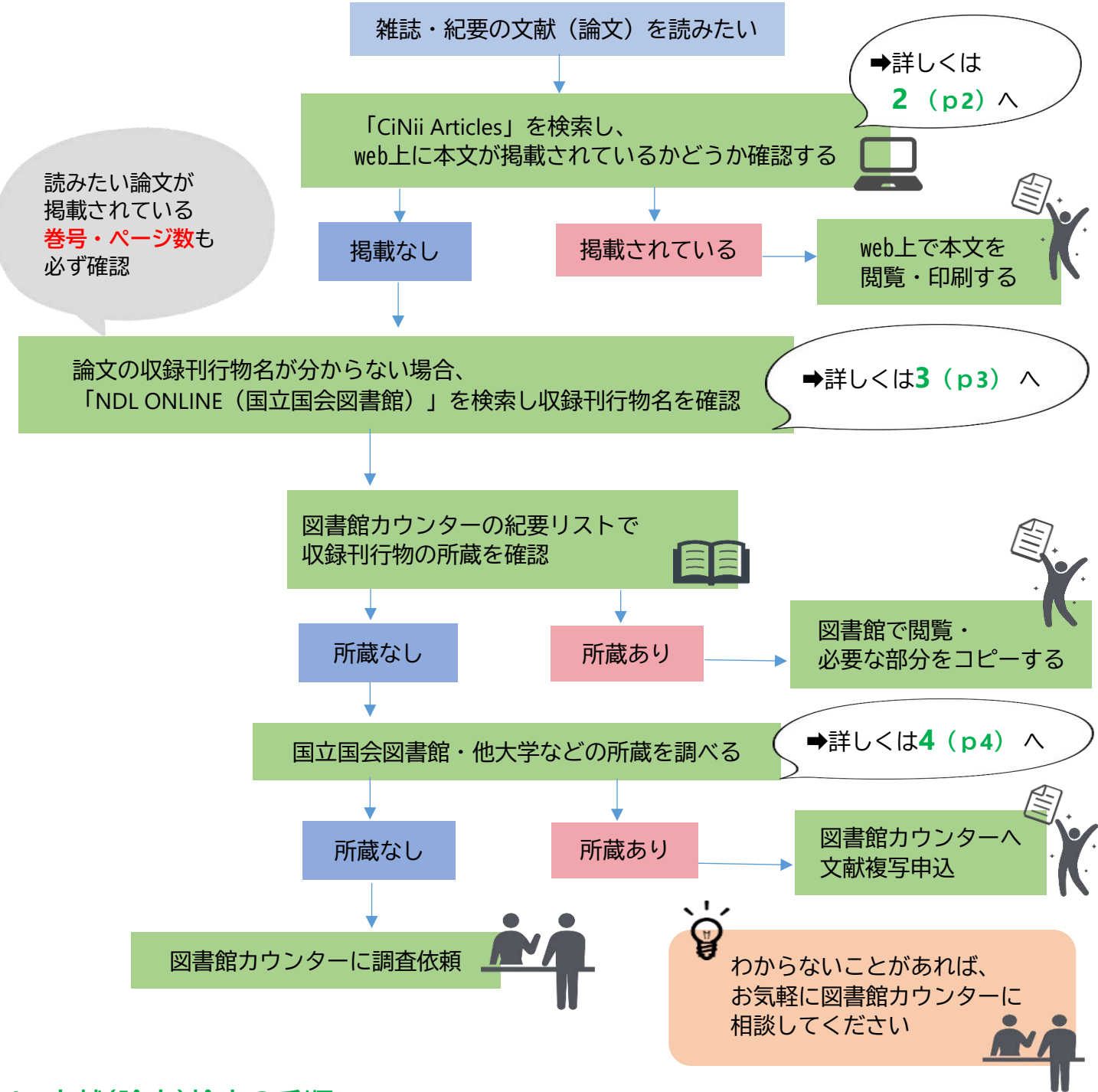

#### 1 文献(論文)検索の手順

文献 (論文)を探す手順としては、

STEP1 web上に本文が掲載されているかどうか (電子ジャーナルなど) 調べる➡詳しくは2 (p2) へ 紙媒体の収録刊行物の該当巻号が本学図書館に所蔵されているかどうか調べる STEP2

➡詳しくは3(p4)へ

STEP3 他機関(他大学図書館など)の所蔵の有無を調べ、所蔵館があれば文献複写依頼(論文のコピーを取寄せ る)を申し込む(要実費) ➡詳しくは4 (p4)へ

の順番になります。

# 2 web上に本文が掲載されているか調べる

例)『ノルウェーの保育における自然環境と持続可能な開発』というタイトルの論文を探します。

①CiNii Articles(https://ci.nii.ac.jp/ja)で検索する

❷検索結果一覧画面の該当する論文名をクリック

| CiNii | 日本の論文をさがす                | す 大学図書館の本をさがす 日本の博士論文をさがす                  |                                          |                              |                                |                      |                  |
|-------|--------------------------|--------------------------------------------|------------------------------------------|------------------------------|--------------------------------|----------------------|------------------|
|       |                          | 論文検索 著者検索<br>ノルウェーの保育におい                   | 論文検索 著者検索 全文検索  ノルウェーの保育における自然環境と持続可能な開発 |                              | 検索                             |                      |                  |
|       |                          | ਰੁ                                         | べて                                       |                              | あり                             | k k                  | 紊                |
|       |                          | 検索結果一覧                                     |                                          |                              |                                |                      |                  |
|       |                          | すべて選択: 新しいウィンドウ                            | で開く 🗸 実行                                 |                              | 20件ずつ表示 🗸 出版4                  | 拝:古い順 ,              | ▼表示              |
|       |                          | 2                                          |                                          |                              |                                |                      |                  |
|       | 詳細画面                     |                                            |                                          |                              |                                |                      |                  |
|       | E ノルウ:<br>の変遷(<br>Nature | ーの保育における自然環<br>着目して<br>and Sustainable Dev | 環境と持続可能な開発<br>relopment in Norr          | Ě −1996年から<br>wegian Childca | 2017年までのナシ<br>re : Focusing or | י∃ナルカリ<br>n the Tran | キュラム<br>sition ( |
|       | Nation<br>2 松田 ごず        |                                            | 996 to 2017                              |                              |                                |                      |                  |
|       | この論文にア                   | 7セスする                                      | •                                        |                              |                                |                      |                  |
|       | 8 🗟                      | 機関リポジトリ                                    |                                          |                              |                                |                      |                  |

❸オレンジ色のバナーが表示されれば、web上で本文PDFが公開されているページにアクセスできるので バナーをクリックします。(ただし、有料の場合は本文が表示されないこともあります。)

❹機関リポジトリで本文PDFが無料公開されているので、クリックしてPDFを開き、閲覧・印刷します。

| tion T<br>Otherstein            | eapot<br>eapot<br>www.brey-instructure Reportery | の<br>た茶の水女子大<br>Ochanomizu Univer            |
|---------------------------------|--------------------------------------------------|----------------------------------------------|
| eaPotコンテンツ                      |                                                  |                                              |
| NA                              |                                                  | 10.77                                        |
| #B<br>▶ 詳細校家                    | ○金文検索 ⑧ キーワード検索                                  | (RSR<br>(2)                                  |
| Language                        | anguage インデックス                                   |                                              |
| 日本語 ~                           | 紀要要 ▶ お茶の水女子大学子ども学研究紀要 ▶ 2                       | Permalink : http://hdl.handle.net/10083/0006 |
| ・         ・         ・         ・ |                                                  | - 1996年から2017年までのナショナルカリキュ                   |
|                                 |                                                  | License                                      |
|                                 | kodomo_7_6_matsuda.pdf                           |                                              |

# 機関リポジトリとは?

主に大学や研究機関が、所属する研究者の論文等を電子的に保存・蓄積し、web上で無料公開するデー タベースのこと。

#### GiNii Articlesの画面にオレンジ色のバナーが表示されなくても web上に本文が掲載されている場合もあります

①**CiNii Articles**で検索しオレンジ色のバナーが表示されない場合、収録刊行物で**発行元**を確認します。 ②発行元の名称で検索します。

③発行元のホームページでweb上に掲載されているかどうか確認します。

**●●**発行元から確認してもweb上に本文が掲載されていない場合は⇒3へ

# 3 論文が収録されている雑誌・紀要名(収録刊行物名)を確認する

●web上に本文データが公開されていない場合、紙媒体の収録刊行物の所蔵を探します。

そのためには収録刊行物名が必要です。

論文の収録刊行物名が不明な場合は、NDL ONLINE(国立国会図書館 https://ndlonline.ndl.go.jp/#!/)で検索します。

2著者名、収録刊行物名、巻号、ページ数、刊行年などが分かります。

| 🕌 NDL ONLINE                                                  |           |                                                                                                    |
|---------------------------------------------------------------|-----------|----------------------------------------------------------------------------------------------------|
|                                                               | ルウェーの保育にお | ける自然環境と持続可能な開発                                                                                                    |
| 検索結果を絞り込む                                                     | C         | 検索結果 1 件中 1-1 件を表示                                                                                                    |
| へ オンライン閲覧                                                     | Ð         |                                                                                                    |
| オンライン閲覧不可                                                     | 1         | すべて選択     マイリストに保存      実行     20件ずつ表示       適合度順                                                                                     |
| へ 資料種別       ・         雑誌記事       1         雑誌等の巻号を省略       1 |           | <ul> <li>ノルウェーの保育における自然環境と持続可能な開発: 1996年から2017年までのナショナルカリキュラムの変遷に着目して <ul> <li>雑誌記事 松田 ごずえ <z72-g96></z72-g96></li> </ul> </li> </ul> |
|                                                               |           | 掲載誌 お茶の水女子大学子ども学研究紀要 = Ochanomizu University journal of child studies / お茶<br>の水女子大学子ども学研究紀要編集委員会 編 7:2019.6 p.57-66                  |
| へ 資料形態                                                        |           |                                                                                                    |

❸本学図書館に収録刊行物があるかどうか、図書館カウンターの紀要リストで確認します。

### 4 収録刊行物の他機関の所蔵を調べる

●本学図書館に所蔵がない場合、CiNii Articlesで検索します。

❷検索結果画面にNDL ONLINE(国立国会図書館)が表示されていたら、そこから国立国会図書館の所蔵 を調べます。

| 1 | ■ 「東洋ファッション」<br>"Toyo Fashion" and<br>』 創時 | 新空コロナワイルス感染拡大的正に伴うCII<br>と中国人女子留学生:1900-1920年代を中心に<br>d Chinese Female International Students:Focusing on the 1900s-1920s |
|---|--------------------------------------------|----------------------------------------------------------------------------------------------------|
|   | 国立国会図書館                                    |                                                                                                    |
| 2 |                                            | CiNii Books                                                                                                    |
|   |                                            |                                                                                                    |

❸NDL ONLINEの画面が開きます。所蔵を確認し図書館カウンターへ複写依頼を申し込みます。(要実費)

| NDL ONLINEの画面                               | 「 <b>東洋ファッション」と中国人女子留学生:1900-1920年代を中心に</b><br>掲載誌 比較文化研究 = Studies in comparative culture (131):2018.4.30 p.195-208 |
|---------------------------------------------|----------------------------------------------------------------------------------------------------|
|                                             | 雑誌記事<br>劉 玲芳<br>大東:日本比較文化学会                                                                                          |
| 請求記号<br>Z6-2281<br>国立国会図書館書誌ID<br>029062073 | ∨ 詳細な書誌情報を表示                                                                                                    |
| 所蔵一覧                                        |                                                                                                    |
| (131):2018.4.30                             | すべての年 >     すべての所蔵館 >                                                                                                |

④(NDL ONLINEへのリンクがなく)国立国会図書館に所蔵がなければ、「CiNii Books」をクリック。

| 🖹 ファッション昨日・今日・明日 |               |          |  |
|------------------|---------------|----------|--|
|                  | 中舘 庸子         |          |  |
| この言              | <b>魚文をさがす</b> |          |  |
| 4                | CiNii Books   | 他大学図書館など |  |
|                  |               |          |  |

#### ⑤CiNii Booksで所蔵を確認し図書館カウンターへ複写依頼を申し込みます。(要実費)

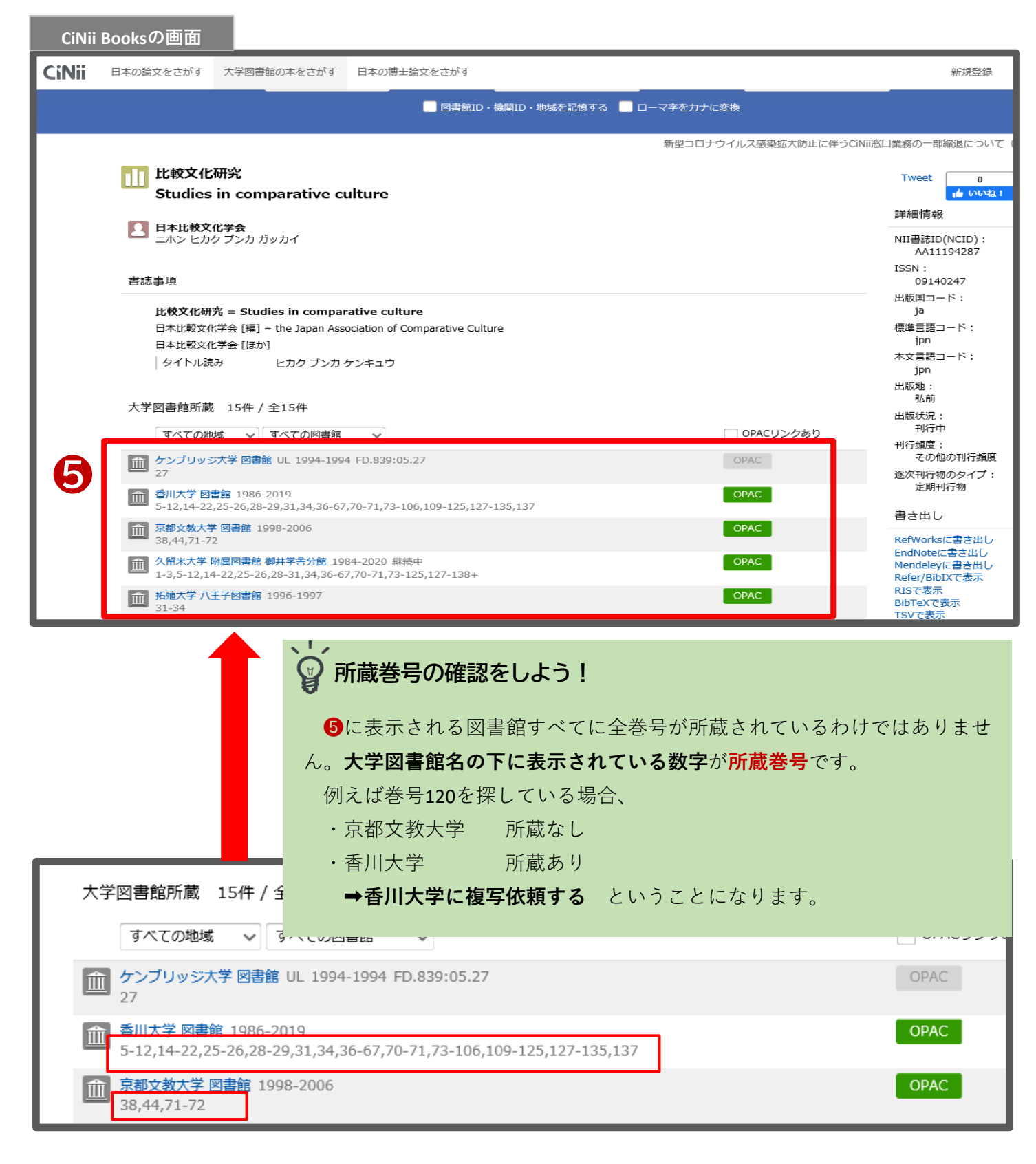

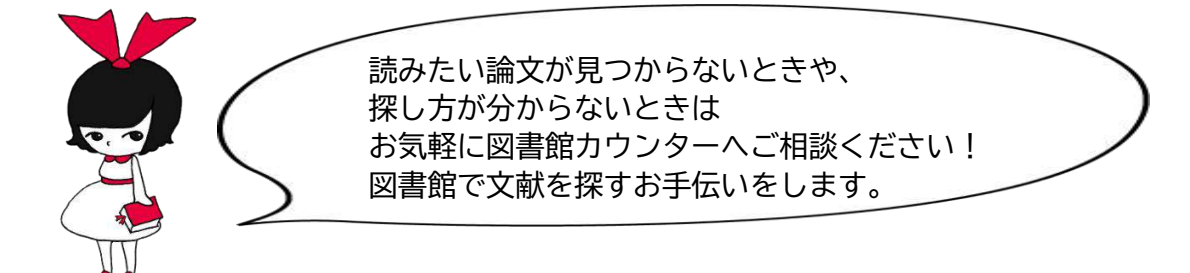